## 無線LANでのインターネット接続方法

場所:9号館1階学生ラウンジおよび10号館1階学生ラウンジ

中部大学の無線LANへの接続には、w.e-Net (ワイヤレス) イーネット)による利用者IDとパスワードの入力が必要です。

## インターネット接続手順(Windowsの場合)

1. パソコンのワイヤレスネットワークをオンに設定し、 検出されるアクセスポイントの中からwa.e-netもしくは wg.e-netを選択し、接続する。

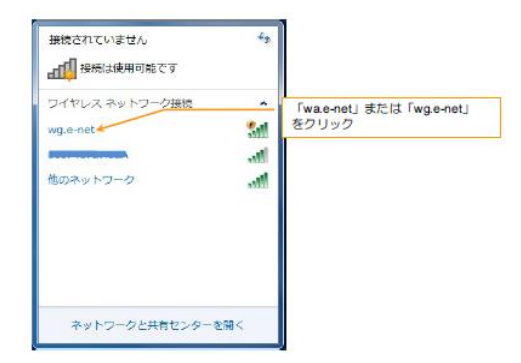

2. インターネットブラウザ (Internet Explorerなど)を起動 し、https://w.e-net.chubu.ac.ip/と入力する。

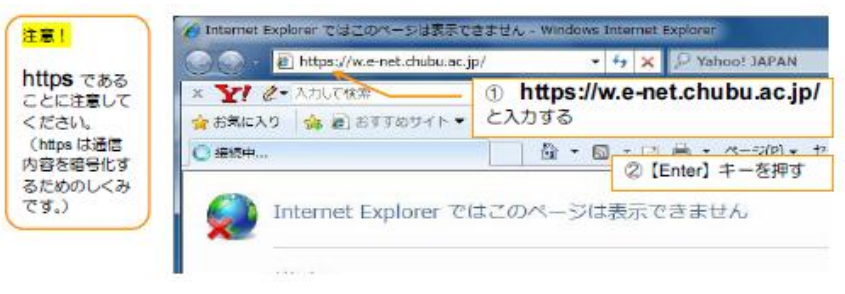

3.セキュリティの警告メッセージを確認後、利用者認証画面が 表示されます。

4. 配布された利用者IDおよびパスワードを入力し、ログオン後 (ポップアップの許可)、情報バーの指示に従ってVPNの確立 を開始し、ActiveXをインストールします。

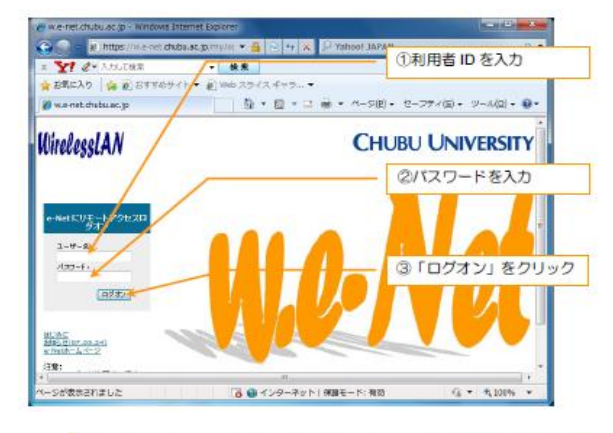

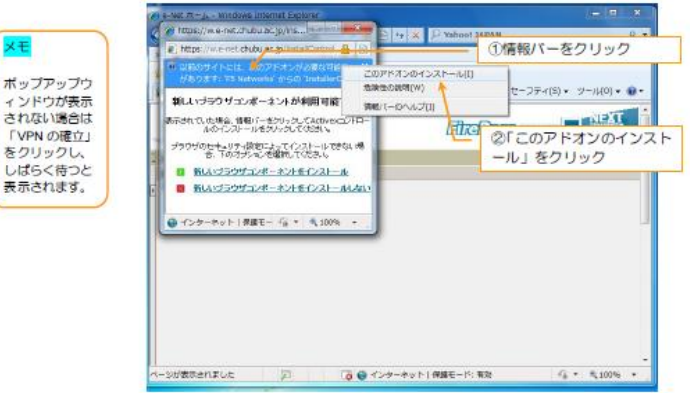

×Ŧ

5. 認証を確認後、必要に応じてネットワークの場所(パブリック ネットワーク)を設定する。 以上

ポップアップウィンドウの設定やActiveX のインストールは初め て接続するときだけ必要な作業です。2回目以降は必要ありま せん。2回目以降は、手順2でユーザー名とパスワードを入力し てログオンし、しばらく待つと接続されます。